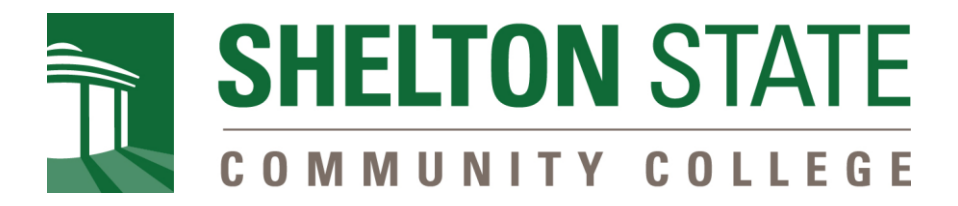

# myShelton Password Manager Account Recovery Setup

۲

### Step 1:

Students: Sign in using your myShelton email and PIN/password

Employees: Sign in using your Shelton State email and password.

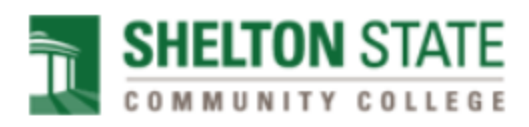

Sign in

Students: Sign in using your myShelton email and PIN/password.

NOTE: This sign in is not the username and PIN you created during the admission application process.

Employees: Sign in using your Shelton State email and password.

Email

PIN/password

Sign in

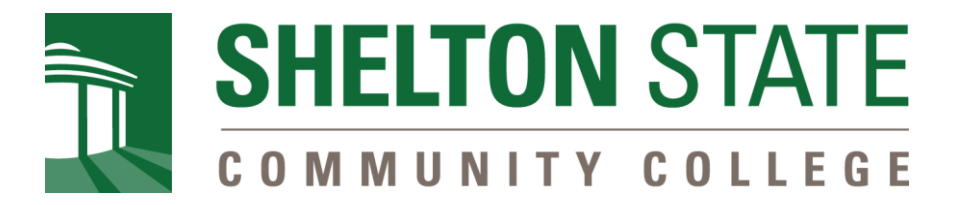

# Step 2:

User will be directed to re-enter their password.

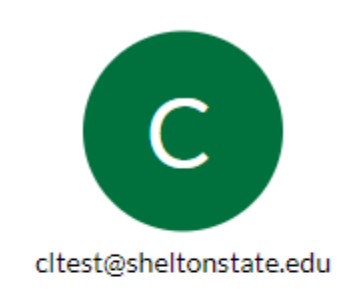

# Please re-enter your password

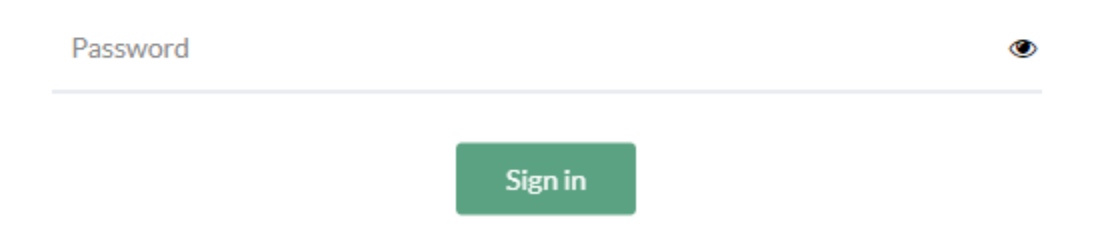

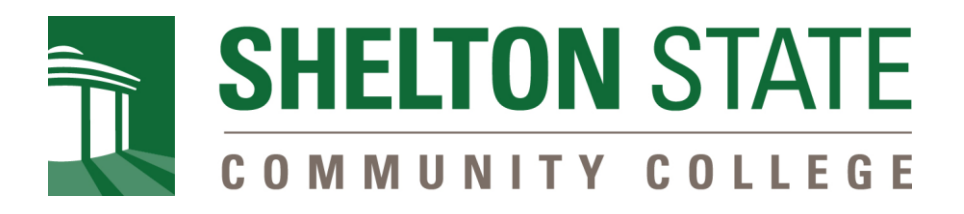

# Step 3:

#### Please enter your security questions.

1. Complete your security questions, then click Submit.

### Account Recovery Settings

To help with your password recovery, **security questions** must be added to your account profile. We also require that you add a **cell phone number and a personal email address** for the additional password recovery options. Once completed, please click on Go To MyShelton to access the myShelton portal.

| हैं Security Questions |   |             | 🖄 Email Recovery | Phone Recovery        |                          |         |           |
|------------------------|---|-------------|------------------|-----------------------|--------------------------|---------|-----------|
|                        |   |             | Set up your secu | rity questions and an | swers to recover your pa | ssword. |           |
|                        | Q | Please sele | ct a question    |                       |                          | $\sim$  |           |
|                        | А | Answer      |                  |                       |                          | ۲       |           |
|                        |   |             |                  |                       |                          |         |           |
|                        | Q | Please sele | $\sim$           |                       |                          |         |           |
|                        | A | Answer      |                  |                       |                          | ۲       |           |
|                        |   |             |                  |                       |                          |         |           |
|                        | Q | Please sele | ct a question    |                       |                          | $\sim$  |           |
|                        | А | Answer      |                  |                       |                          | ۲       |           |
|                        |   |             |                  | Submi                 |                          |         |           |
|                        |   |             |                  |                       |                          | < GO TO | MYSHELTON |

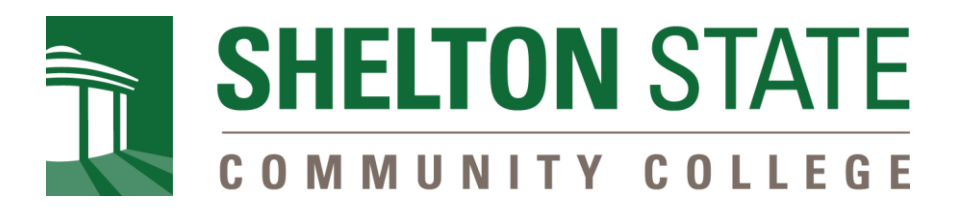

### Step 4:

Please enter your Email Recovery personal email address. This cannot be your sheltonstate.edu or my.sheltonstate.edu email address.

- 1. Add your personal email address. When complete, click Verify.
- 2. You will receive a verification code to the personal email address you provided.
- 3. Enter the verification code then **click Submit.**

| र्ष्ये Security Questions                                                                                                    | 🖄 Email Recovery      | Phone Recovery |  |                 |  |  |  |  |
|----------------------------------------------------------------------------------------------------|-----------------------|----------------|--|-----------------|--|--|--|--|
| You can recover your password using your verified personal email address. You cannot use your sheltonstate.edu or<br>my.sheltonstate.edu email. |                       |                |  |                 |  |  |  |  |
|                                                                                                    | Primary email address |                |  |                 |  |  |  |  |
| Email Address                                                                                                    |                       |                |  |                 |  |  |  |  |
|                                                                                                    |                       | Verify         |  |                 |  |  |  |  |
|                                                                                                    |                       |                |  | GO TO MYSHELTON |  |  |  |  |
|                                                                                                    |                       |                |  |                 |  |  |  |  |

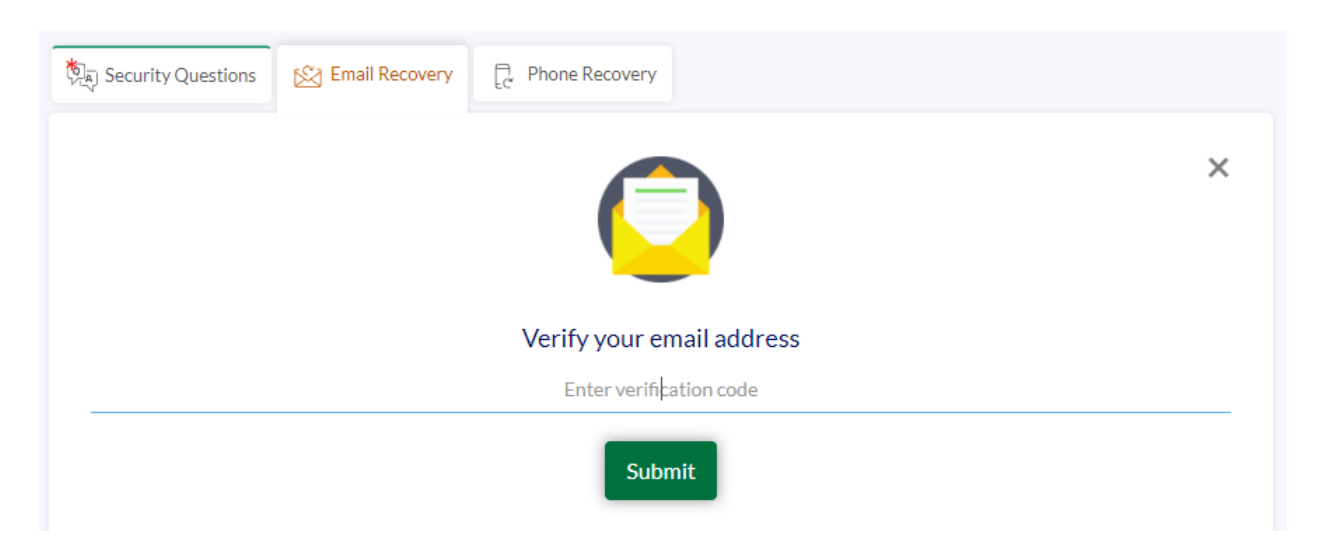

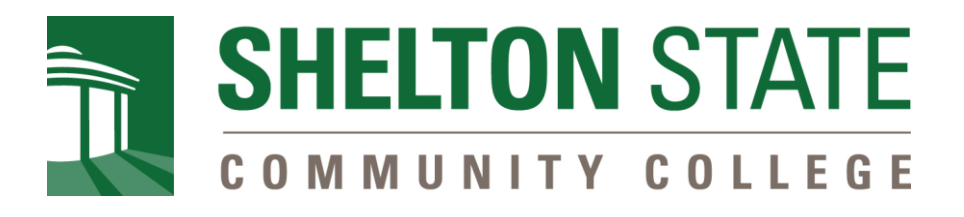

# Step 5:

Please enter your Phone Recovery cell phone number.

- 1. Add your cell phone number. When completed, click Verify.
- 2. You will receive a verification code to the cell phone number you provided.
- 3. Enter the verification code then **click Submit.**

| र्षे के Security Questions 🖄 Email Recovery | C Phone Recovery                  |
|---------------------------------------------|-----------------------------------|
|                                             | Message and data rates may apply. |
|                                             | Primary phone number              |
| United States 🗸 🗸                           | +1 Phone Number                   |
|                                             | Verify                            |
|                                             | < GO TO MYSHELTON                 |

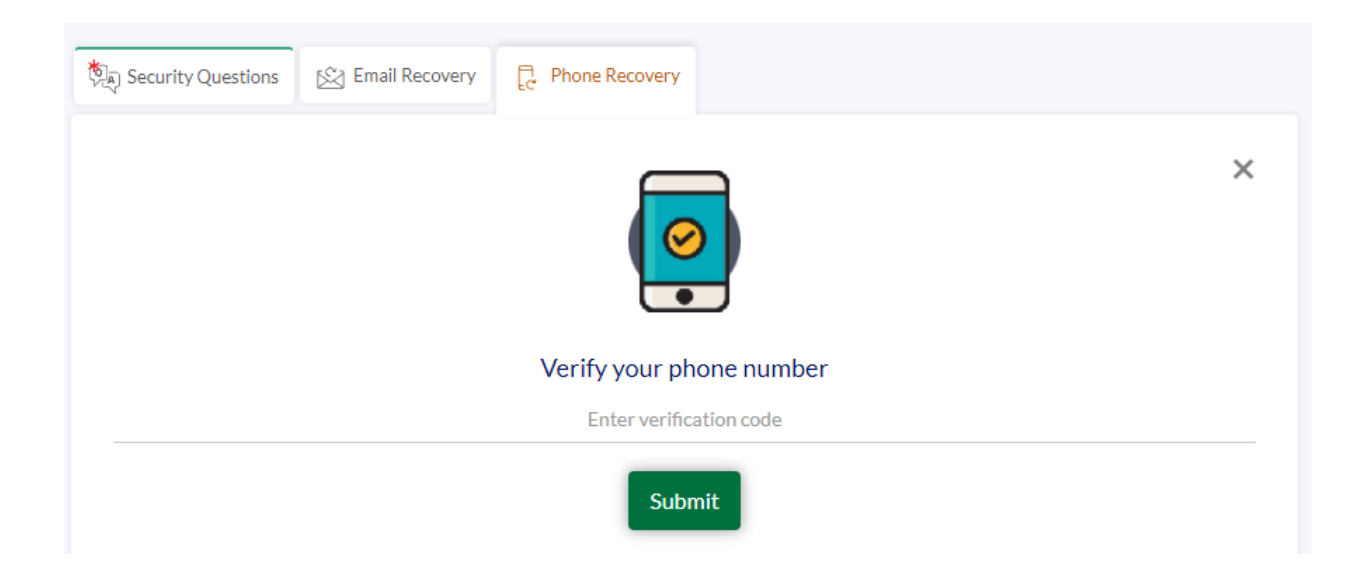

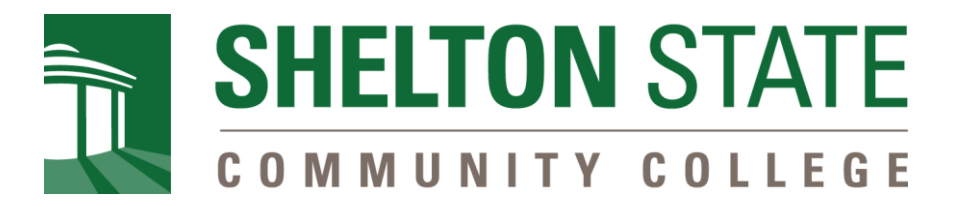

# Step 6:

- 1. Click Go To myShelton. You will be redirected to myShelton portal.
- 2. Completed.

**<** GO TO MYSHELTON